#### **TUTORIAL APLIKASI TASPITU**

# A. Halaman Awal

Untuk memulai aplikasi TasPitu silahkan membuka halaman home lalu login sesuai dengan username dan password yang diberikan. Pada aplikasi ini terdapat 14 kategori user yaitu : admin, keuangan, kepegawaian, rumah tangga, management, UKP, UKM, pengaduan, kiakb, kesling, promkes, gizi, pencegahan, dan perkesmas.

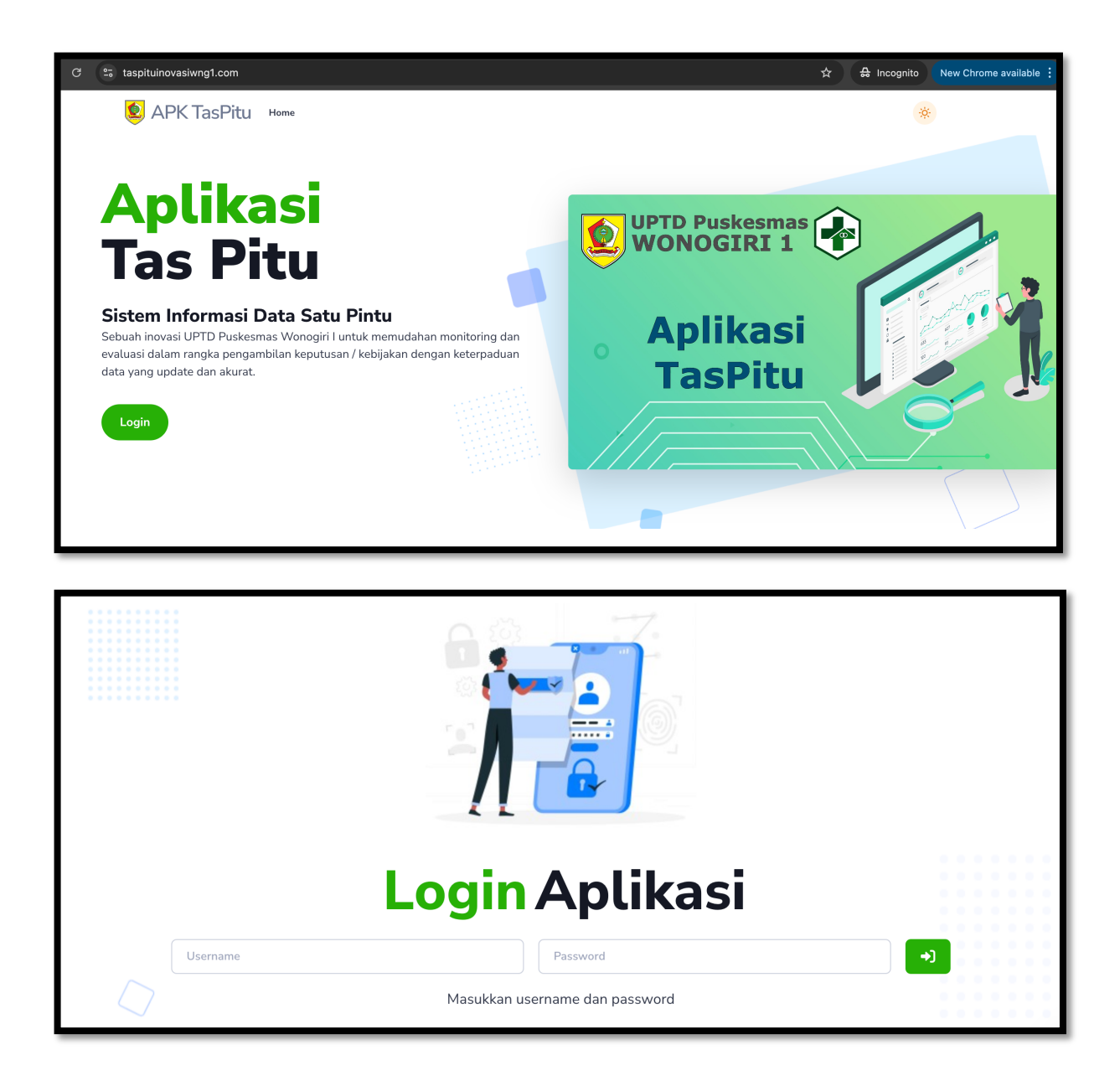

# B. User Keuangan

User ini bertugas untuk menginput data realisasi keuangan per bulan per jenis keuangannya. Selain itu apabila di klik tombol detail akan muncul form untuk edit realisasi.

| Tah | un 2024       |        |                     |             |             |             |             |             |             |             |             |             |   |
|-----|---------------|--------|---------------------|-------------|-------------|-------------|-------------|-------------|-------------|-------------|-------------|-------------|---|
| No  | Pagu          | Target | Jenis               | Jan         | Feb         | Mar         | Apr         | Mei         | Jun         | Jul         | Ags         | Sep         | 0 |
| 1   | 2.325.500.000 | 100 %  | PENGELUARAN<br>BLUD | 52.213.917  | 139.252.666 | 196.847.995 | 143.946.157 | 176.332.746 | 164.608.761 | 246.013.296 | 169.337.630 | 156.522.098 | 0 |
| 2   | 2.325.500.000 | 100 %  | PENERIMAAN<br>BLUD  | 224.343.021 | 225.280.764 | 226.307.281 | 217.830.335 | 234.247.201 | 229.905.763 | 219.011.698 | 218.203.439 | 216.473.115 | 0 |
| 3   | 1.215.779.000 | 100 %  | вок                 | 0           | 0           | 0           | 0           | 27.060.000  | 153.561.000 | 0           | 0           | 0           | 0 |

| 0<br>U | Laporan Keuangan           |           |           |
|--------|----------------------------|-----------|-----------|
|        | Kembali                    |           |           |
|        | Edit Data PENGELUARAN BLUD |           |           |
|        | JANUARI                    | FEBRUARI  | MARET     |
|        | 52213917                   | 139252666 | 196847995 |
|        | APRIL                      | MEI       | JUNI      |
|        | 143946157                  | 176332746 | 164608761 |
|        | JULI                       | AGUSTUS   | SEPTEMBER |
|        | 246013296                  | 169337630 | 156522098 |
|        | OKTOBER                    | NOVEMBER  | DESEMBER  |
|        | 0                          | 0         | 0         |
|        |                            |           |           |
|        | Simpan                     |           |           |

## C. User Kepegawaian

Menampilkan keseluruhan data pegawai dengan masing – masing komponennya, user dapat menghapus, mengedit dan menambahkan data pegawai.

| 0<br>+ | La | poran Kepeg    | gawai         | an          |   |                         |      |                       |                      |          |                              |     |              |      |
|--------|----|----------------|---------------|-------------|---|-------------------------|------|-----------------------|----------------------|----------|------------------------------|-----|--------------|------|
| Ŭ      | In | formasi Detail |               |             |   |                         |      |                       |                      |          |                              |     |              |      |
|        | No | Nama           | Status<br>SIP | NIP / NIPTK |   | Tgl Lahir               | Usia | Status<br>Kepegawaian | Pangkat              | Golongan | Jabatan                      | SIP | No SIP / SIK |      |
|        | 1  | DI<br>S.       | 0             | 15          | 0 | 15<br>September<br>1978 | 46th | PNS                   | PENATA<br>TK. I      | III/d    | PERAWAT AHLI<br>MUDA         | Ada | 446          | 2023 |
|        | 2  | TF<br>A.       | 0             | 19          | 6 | 23 Juni<br>1971         | 53th | PNS                   | PENATA<br>TK. I      | III/d    | ASISTEN APOTEKER<br>PENYELIA | Ada | 446          | 2023 |
|        | 3  | AI<br>S.       | 0             | 19          | 2 | 25 April<br>1988        | 36th | PNS                   | PENATA               | III/c    | PERAWAT AHLI<br>MUDA         | Ada | 446          | 23   |
|        | 4  | dr             | 0             | 19          | 3 | 04 April<br>1965        | 59th | PNS                   | PEMBINA<br>TINGKAT I | IV/b     | DOKTER AHLI<br>MADYA         | Ada | 332          |      |
|        | c  | ID             |               | 11          | 2 | O.I. Arril              | 4046 | DNC                   | DENATA               | 111/-    | DEDAMAT                      | Ada | 440          | 22   |

| ப<br>+ | Tambah Pegawai                   |   |                             |
|--------|----------------------------------|---|-----------------------------|
| Ŭ      | NAMA                             |   | NP                          |
|        | TGL LAHIR<br>dd/mm/yyyy          | • | STATUS PEGAWAI              |
|        | PANGKAT                          |   | GOLONGAN                    |
|        | JABATAN                          |   | 59<br>PLUH                  |
|        | NOMOR SIP                        |   | TEL KADALUARSA SIP ddmm/yyy |
|        | 5TR PILIH                        | ~ | NOMOR STR                   |
|        | TGL KADALUARSA STR<br>dd/mm/yyyy |   | USIA PENSION<br>PELIH       |
|        | Simpan                           |   |                             |

# D. User Rumah Tangga

Terdapat dua menu utama yaitu pengelolaan PKD/PUSTU dan Aset puskesmas. Pada PKD/PUSTU di inputkan data desa yang memiliki PKD dan atau memiliki PUSTU beserta kondisinya dan penanggung jawab terhadap keadaan PKD / PUSTU tersebut. Data penanggung jawab diambil dari data pegawai pusksemas. Sedangkan data Aset berisi informasi terkait kendaraan roda 2 dan roda 4 beserta kondisinya saat ini.

| 2<br>+<br>2 | Lap | ooran Pk | (D / PUSTU      |              |            |          |                |   |
|-------------|-----|----------|-----------------|--------------|------------|----------|----------------|---|
| +           | No  | Desa     | Jenis Pelayanan | Kondisi      | Keterangan | Penanggu | ung Jawab      |   |
| 5           | 1   | P        | PKD             | Baik         |            | u.       | YATI, A.Md.Keb | C |
|             | 2   | P        | PUSTU           | Rusak Ringan |            | C        | Kep.Ners       | C |
|             | 3   | Ы        | PKD             | Baik         |            | E        | Md.Keb         | C |
|             | 4   | В        | PKD             | Baik         |            | ш        | Keb            | C |
|             | 5   | РІ       | PKD             | Baik         |            | A        | A.Md.Keb       | C |

| 0<br>+ | Tambah PKD / PUSTU |   |                          |
|--------|--------------------|---|--------------------------|
| +<br>U | DESA<br>PILIH      | ~ | JENIS PELAYANAN<br>PILJH |
|        | KONDISI            |   | PENANGGUNG JAWAB         |
|        | KETERANGAN         | • |                          |
|        | Simpan             |   |                          |

| 1 D  |        |   |   | ranun Pengauaan | Sumber Pengadaan | Kon | disi |    | Keterangan                      | Penanggung Jawab |    |   |
|------|--------|---|---|-----------------|------------------|-----|------|----|---------------------------------|------------------|----|---|
| 1 10 | Roda 2 | A | G | 2006            | Lainnya          | Ru  | a    | ng | ban depan sudah saatnya diganti | M                |    | C |
| 2 R  | Roda 2 | A | G | 2008            | Lainnya          | Ru  | ai   | ng |                                 | ID,              | КМ | C |
| 3 R  | Roda 2 | A | G | 2008            | Lainnya          | Ru  | a    | ng |                                 | DE               |    | Ø |
| 4 R  | Roda 2 | А | G | 2005            | Lainnya          | Ru  | a    | ng |                                 | AF               |    | C |
| 5 R  | Roda 2 | A | G | 2008            | Lainnya          | Ru  | э    | ng |                                 | SL               |    | C |
| 6 R  | Roda 2 | A | G | 2018            | Lainnya          | Ba  |      |    |                                 | AS               |    | Ø |
| 7 R  | Roda 2 | A | G | 2019            | Lainnya          | Ba  |      |    |                                 | BA               |    | C |

| Ľ      |                 |                  |
|--------|-----------------|------------------|
|        |                 |                  |
| +      | JENIS KENDARAAN | NOMOR PLAT       |
| С<br>U | PILIH           | v ]              |
|        |                 |                  |
|        | TAHUN PENGADAAN | SUMBER PENGADAAN |
|        |                 | PILIH            |
|        |                 |                  |
|        | KONDISI         | PENANGGUNG JAWAB |
|        | PILIH           | ✓ PILIH          |
|        | KETERANGAN      |                  |
|        |                 |                  |
|        |                 |                  |
|        | Cimpon          |                  |
|        | Simpan          |                  |
|        |                 |                  |

## E. User Management

Berisi dokumen – dokumen hasil rapat per jenis rapat, namun di aplikasi hanya akan menyimpan link dan datanya akan disimpan di google drive milik puskesmas. User dapat menambah atau menghapus link berdasarkan bulan dan jenis rapatnya. Untuk menambahkan data baru maka perlu di tambahkan dulu datanya di google drive lalu linknya di copy dan di input di aplikasi TasPitu.

| Rap | oat Managem  | ent             |     |     |     |     |     |     |     |     |     |     |     |   |
|-----|--------------|-----------------|-----|-----|-----|-----|-----|-----|-----|-----|-----|-----|-----|---|
| No  | Jenis Rapat  | Jan             | Feb | Mar | Apr | Mei | Jun | Jul | Ags | Sep | Okt | Nov | Des |   |
| 1   | Rapat Lokmin | 01 Januari 2024 |     |     |     |     |     |     |     |     |     |     |     | ٩ |
| 2   | Rapat Linsek | 01 Januari 2024 |     |     |     |     |     |     |     |     |     |     |     | ٩ |
| 3   | RTM          | 01 Januari 2024 |     |     |     |     |     |     |     |     |     |     |     | ٩ |
| 4   | Lainnya      |                 |     |     |     |     |     |     |     |     |     |     |     | ٩ |

# F. User UKP

User dapat menambahkan pergerakan realisasi dari data UKP

| La   | poran U     | IKP                                                     |       |         |        |     |     |     |     |     |     |     |     |     |     |     |     |         |         |         |   |
|------|-------------|---------------------------------------------------------|-------|---------|--------|-----|-----|-----|-----|-----|-----|-----|-----|-----|-----|-----|-----|---------|---------|---------|---|
| Lapo | oran Upaya  | Kesehatan Perora                                        | ngan  |         |        |     |     |     |     |     |     |     |     |     |     |     |     |         |         |         |   |
| No   | Kode        | SubKode                                                 | Rumus | Sasaran | Target | Jan | Feb | Mar | Apr | Mei | Jun | Jul | Ags | Sep | Okt | Nov | Des | Capaian | Cakupan | Kinerja |   |
| 1    | Rawat Jalan | Kunjungan baru<br>rawat jalan umum                      | R1    | 49942   | 15 %   | 221 | 200 | 175 | 200 | 199 | 250 | 172 | 0   | 0   | 0   | 0   | 0   | 1.417   | 2,84%   | 18,9%   | ٩ |
| 2    | Rawat Jalan | Rujukan rawat jalan<br>non spesialistik                 | R3    | 0       | 2 %    | 0   | 0   | 0   | 0   | 0   | 0   | 0   | 0   | 0   | 0   | 0   | 0   | 0       | 0,00%   | 0%      | ٩ |
| 3    | Rawat Jalan | Kunjungan baru<br>rawat jalan gigi                      | R1    | 49942   | 2 %    | 140 | 123 | 149 | 151 | 129 | 123 | 0   | 0   | 0   | 0   | 0   | 0   | 815     | 1,63%   | 81,6%   | ٩ |
| 4    | Rawat Jalan | Kepatuhan<br>penggunaan Alat<br>Pelindung Diri<br>(APD) | R4    | 30      | 100 %  | 30  | 30  | 30  | 30  | 30  | 30  | 0   | 0   | 0   | 0   | 0   | 0   | 0       | 600,00% | 0,0%    | ٩ |

# G. User Pengaduan

User dapat menambahkan, menghapus, dan mengedit data pengaduan yang diambil dari berbagai sumber / platform. Selain itu user juga dapat menandai apakah pengaduan yang di inputkan sudah dilakukan tindak lanjut atau belum.

| La | poran              | Pengao            | duan                                                                                                    |                  |          |
|----|--------------------|-------------------|----------------------------------------------------------------------------------------------------|------------------|----------|
| No | Tanggal            | Sumber /<br>Media | Masukan / Saran                                                                                                    | Tindak<br>Lanjut |          |
| 1  | 16 Januari<br>2024 | Medsos            | Google ) blm<br>dipang                                                                                                    | - belum<br>ada - | C<br>1   |
| 2  | 16 Januari<br>2024 | Medsos            | Google in the second second se | - belum<br>ada - | <b>6</b> |
| 3  | 21 Januari<br>2024 | Medsos            | Goo , , , , , , , , , , , , , , , , , ,                                                                                                    | - belum<br>ada - | C<br>1   |
| 4  | 02 Maret<br>2024   | Medsos            | Google F juga,<br>pdhl sud                                                                                                    | - belum<br>ada - | C<br>1   |

## H. User Kesmas

User dapat menambahkan realisasi capaian kegiatan program Upaya Kesehatan Masyarakat setiap bulannya.

| La   | poran l    | ЈКМ                                        |            |       |         |        |       |     |     |     |     |     |     |     |     |     |     |     |         |         |
|------|------------|--------------------------------------------|------------|-------|---------|--------|-------|-----|-----|-----|-----|-----|-----|-----|-----|-----|-----|-----|---------|---------|
| Lapo | oran Upaya | Kesehatan Masyar                           | akat       |       |         |        |       |     |     |     |     |     |     |     |     |     |     |     |         |         |
| No   | Kode       | SubKode                                    | SubSubKode | Rumus | Sasaran | Target | Jan   | Feb | Mar | Apr | Mei | Jun | Jul | Ags | Sep | Okt | Nov | Des | Capaian | Cakupan |
| 1    | Kia dan KB | Pelayanan<br>kesehatan ibu hamil           |            | R1    | 597     | 100%   | 31    | 33  | 32  | 34  | 44  | 28  | 30  | 0   | 0   | 0   | 0   | 0   | 232     | 38,9%   |
| 2    | Kia dan KB | Pelayanan<br>kesehatan ibu<br>bersalin     |            | R1    | 570     | 100%   | 31    | 33  | 32  | 33  | 44  | 29  | 32  | 0   | 0   | 0   | 0   | 0   | 234     | 41,1%   |
| 3    | Kia dan KB | Pelayanan<br>kesehatan bayi baru<br>lahir  |            | R1    | 543     | 100%   | 29    | 35  | 32  | 33  | 44  | 28  | 31  | 0   | 0   | 0   | 0   | 0   | 232     | 42,7%   |
| 4    | Kia dan KB | Pelayanan<br>kesehatan pada usia<br>lanjut |            | R1    | 4290    | 100%   | 2.025 | 269 | 99  | 212 | 228 | 106 | 141 | 0   | 0   | 0   | 0   | 0   | 3.080   | 71,8%   |

# I. User Kiakb

User dapat menambahkan realisasi capaian kegiatan program KIA dan KB setiap bulannya.

| UK | (M Kia Dan KB                           |            |       |         |        |       |     |     |     |     |     |     |     |     |     |     |     |         |         |         |   |
|----|-----------------------------------------|------------|-------|---------|--------|-------|-----|-----|-----|-----|-----|-----|-----|-----|-----|-----|-----|---------|---------|---------|---|
| No | SubKode                                 | SubSubKode | Rumus | Sasaran | Target | Jan   | Feb | Mar | Apr | Mei | Jun | Jul | Ags | Sep | Okt | Nov | Des | Capaian | Cakupan | Kinerja |   |
| 1  | Pelayanan kesehatan ibu<br>hamil        |            | R1    | 597     | 100%   | 31    | 33  | 32  | 34  | 44  | 28  | 30  | 0   | 0   | 0   | 0   | 0   | 232     | 38,9%   | 38,9%   | ٩ |
| 2  | Pelayanan kesehatan ibu<br>bersalin     |            | R1    | 570     | 100%   | 31    | 33  | 32  | 33  | 44  | 29  | 32  | 0   | 0   | 0   | 0   | 0   | 234     | 41,1%   | 41,1%   | ٩ |
| 3  | Pelayanan kesehatan bayi<br>baru lahir  |            | R1    | 543     | 100%   | 29    | 35  | 32  | 33  | 44  | 28  | 31  | 0   | 0   | 0   | 0   | 0   | 232     | 42,7%   | 42,7%   | ٩ |
| 4  | Pelayanan kesehatan pada<br>usia lanjut |            | R1    | 4290    | 100%   | 2.025 | 269 | 99  | 212 | 228 | 106 | 141 | 0   | 0   | 0   | 0   | 0   | 3.080   | 71,8%   | 71,8%   | ٩ |

# J. User Kesling

User dapat menambahkan realisasi capaian kegiatan program Kesehatan Lingkungan setiap bulannya.

| Uł | KM Kesehatan Ling                                         | Jkungan    |       |         |        |     |     |     |     |     |     |     |     |     |     |     |     |         |         |         |   |
|----|-----------------------------------------------------------|------------|-------|---------|--------|-----|-----|-----|-----|-----|-----|-----|-----|-----|-----|-----|-----|---------|---------|---------|---|
| No | SubKode                                                   | SubSubKode | Rumus | Sasaran | Target | Jan | Feb | Mar | Apr | Mei | Jun | Jul | Ags | Sep | Okt | Nov | Des | Capaian | Cakupan | Kinerja |   |
| 1  | Pengawasan keluarga mempunyai<br>akses sarana air minum   |            | R1    | 17085   | 100%   | 24  | 421 | 244 | 0   | 43  | 351 | 0   | 0   | 0   | 0   | 0   | 0   | 1.083   | 6,3%    | 6,3%    | ۹ |
| 2  | Keluarga mempunyai akses atau<br>menggunakan jamban sehat |            | R1    | 17085   | 94%    | 14  | 405 | 238 | 0   | 22  | 337 | 0   | 0   | 0   | 0   | 0   | 0   | 1.016   | 5,9%    | 6,3%    | ٩ |
| 3  | Sanitasi tempat-tempat umum<br>memenuhi syarat            |            | R1    | 63      | 75%    | 9   | 9   | 9   | 9   | 9   | 0   | 0   | 0   | 0   | 0   | 0   | 0   | 45      | 71,4%   | 95,2%   | ٩ |
| 4  | Sanitasi tempat pengelolaan<br>makanan memenuhi syarat    |            | R1    | 69      | 70%    | 9   | 0   | 9   | 10  | 0   | 0   | 0   | 0   | 0   | 0   | 0   | 0   | 28      | 40,6%   | 58,0%   | ٩ |
| 5  | Pengelolaan Sampah Rumah<br>Tangga Sehat                  |            | R1    | 17085   | 67%    | 14  | 405 | 238 | 0   | 22  | 337 | 0   | 0   | 0   | 0   | 0   | 0   | 1.016   | 5,9%    | 8,9%    | ٩ |

## K. User Promkes

User dapat menambahkan realisasi capaian kegiatan program Promosi Kegiatan setiap bulannya.

| Uk | (M Promosi Keseh                                                             | atan       |       |         |        |     |     |     |     |     |     |     |     |     |     |     |     |         |         |         |   |
|----|------------------------------------------------------------------------------|------------|-------|---------|--------|-----|-----|-----|-----|-----|-----|-----|-----|-----|-----|-----|-----|---------|---------|---------|---|
| No | SubKode                                                                      | SubSubKode | Rumus | Sasaran | Target | Jan | Feb | Mar | Apr | Mei | Jun | Jul | Ags | Sep | Okt | Nov | Des | Capaian | Cakupan | Kinerja |   |
| 1  | Anak usia pendidikan dasar<br>mendapat pelayanan kesehatan<br>sesuai standar |            | R1    | 5177    | 100%   | 145 | 131 | 170 | 174 | 284 | 279 | 0   | 0   | 0   | 0   | 0   | 0   | 1.183   | 22,9%   | 22,9%   | ¢ |
| 2  | Kader kesehatan mendapat<br>orientasi                                        |            | R1    | 400     | 100%   | 0   | 45  | 0   | 0   | 45  | 120 | 0   | 0   | 0   | 0   | 0   | 0   | 210     | 52,5%   | 52,5%   | ¢ |
| 3  | Penyuluhan kelompok                                                          |            | R1    | 266     | 35%    | 15  | 16  | 7   | з   | 8   | 19  | 0   | 0   | 0   | 0   | 0   | 0   | 68      | 25,6%   | 73,0%   | ¢ |
| 4  | Penduduk sudah menjadi peserta<br>Jaminan Kesehatan Nasional / JKN           |            | R1    | 49942   | 87%    | 0   | 0   | 0   | 0   | 0   | 0   | 0   | 0   | 0   | 0   | 0   | 0   | 0       | 0,0%    | 0,0%    | ¢ |

## L. User Gizi

User dapat menambahkan realisasi capaian kegiatan program Perbaikan Gizi Masyarakat setiap bulannya.

| Uk | (M Perbaika                                       | n Gizi M   | asya  | rakat   |        |     |     |     |     |     |     |     |     |     |     |     |     |         |         |         |   |
|----|---------------------------------------------------|------------|-------|---------|--------|-----|-----|-----|-----|-----|-----|-----|-----|-----|-----|-----|-----|---------|---------|---------|---|
| No | SubKode                                           | SubSubKode | Rumus | Sasaran | Target | Jan | Feb | Mar | Apr | Mei | Jun | Jul | Ags | Sep | Okt | Nov | Des | Capaian | Cakupan | Kinerja |   |
| 1  | Pelayanan Kesehatan<br>Balita                     |            | R1    | 2172    | 100%   | 145 | 121 | 153 | 181 | 189 | 214 | 0   | 0   | 0   | 0   | 0   | 0   | 1.003   | 46,2%   | 46,2%   | ٩ |
| 2  | Balita stunted<br>(Pendek dan Sangat<br>pendek)   |            | R8    | 2188    | 13%    | 234 | 227 | 228 | 231 | 236 | 274 | 0   | 0   | 0   | 0   | 0   | 0   | 159     | 65,4%   | 100%    | ٩ |
| 3  | Balita Wasting (Gizi<br>Kurang dan Gizi<br>Buruk) |            | R2    | 2188    | 5%     | 172 | 159 | 136 | 134 | 131 | 142 | 0   | 0   | 0   | 0   | 0   | 0   | 874     | 39,9%   | 12,5%   | ٩ |

## M. User Pencegahan

User dapat menambahkan realisasi capaian kegiatan program Pencegahan Dan Pengendalian Penyakit setiap bulannya.

| 0 | SubKode                     | SubSubKode                                                              | Rumus | Sasaran | Target | Jan   | Feb   | Mar   | Apr   | Mei   | Jun   | Jul   | Ags   | Sep | Okt | Nov | Des | Capaian | Cakupan | Kinerja |
|---|-----------------------------|-------------------------------------------------------------------------|-------|---------|--------|-------|-------|-------|-------|-------|-------|-------|-------|-----|-----|-----|-----|---------|---------|---------|
|   | P2 PTM, Keswa, dan<br>NAPZA | Penderita<br>Hipertensi<br>mendapat<br>pelayanan<br>kesehatan<br>sesuai | R1    | 18601   | 70%    | 1.355 | 1.407 | 1.601 | 1.672 | 1.552 | 1.636 | 1.658 | 1.404 | 0   | 0   | 0   | 0   | 12.285  | 66,0%   | 94,3%   |
|   | P2 PTM, Keswa, dan<br>NAPZA | Penderita<br>Diabetes<br>Melitus<br>mendapat<br>pelayanan               | R1    | 811     | 90%    | 68    | 68    | 68    | 68    | 68    | 68    | 68    | 68    | 0   | 0   | 0   | 0   | 544     | 67,1%   | 74,5%   |

## N. User Perkesmas

User dapat menambahkan realisasi capaian kegiatan program Keperawatan Kesehatan Masyarakat setiap bulannya.

| 0<br>U | Uk | M Keperawatan                                                                                    | Kesehat    | an M  | lasyaı  | rakat  | t   |     |     |     |     |     |     |     |     |     |     |     |         |         |         |   |
|--------|----|--------------------------------------------------------------------------------------------------|------------|-------|---------|--------|-----|-----|-----|-----|-----|-----|-----|-----|-----|-----|-----|-----|---------|---------|---------|---|
|        | No | SubKode                                                                                          | SubSubKode | Rumus | Sasaran | Target | Jan | Feb | Mar | Apr | Mei | Jun | Jul | Ags | Sep | Okt | Nov | Des | Capaian | Cakupan | Kinerja |   |
|        | 1  | Cakupan Asuhan keperawatan<br>individu dengan masalah<br>kesehatan di Rawat Jalan/<br>Rawat Inap |            | R1    | 10439   | 20%    | 175 | 138 | 140 | 165 | 250 | 310 | 308 | 312 | 0   | 0   | 0   | 0   | 1.798   | 17,2%   | 86,1%   | ٩ |
|        | 2  | Asuhan keperawatan pada<br>keluarga dengan masalah<br>kesehatan                                  |            | R1    | 192     | 100%   | 10  | 11  | 8   | 9   | 10  | 10  | 11  | 10  | 0   | 0   | 0   | 0   | 79      | 41,1%   | 41,1%   | ٩ |
|        | 3  | Asuhan keperawatan pada<br>kelompok masyarakat                                                   |            | R1    | 192     | 80%    | 2   | 2   | 2   | 2   | 2   | 2   | 2   | 2   | 0   | 0   | 0   | 0   | 16      | 8,3%    | 10,4%   | ٩ |

# O. User Admin

Umumnya pada halaman admin mencakup semua data yang ada di masing – masing user. Untuk beberapa menu yang memiliki data dasar (pagu / target) seperti keuangan , UKM, UKP maka di halaman admin inilah data pagu dapat di tambahkan / di edit, karena di halaman user hanya bisa menginputkan realisasinya.

| Data Keu<br>admin   | langan        |        |             |                   |         |             |                   |         |             |                   |         |             |                   |
|---------------------|---------------|--------|-------------|-------------------|---------|-------------|-------------------|---------|-------------|-------------------|---------|-------------|-------------------|
| Excel               |               |        |             |                   |         |             |                   |         |             |                   |         |             |                   |
|                     |               |        |             | Januari           |         |             | Februari          |         |             | Maret             |         |             | April             |
| Jenis               | Pagu          | Target | Bulan Ini   | Bulan<br>Berjalan | Cakupan | Bulan Ini   | Bulan<br>Berjalan | Cakupan | Bulan Ini   | Bulan<br>Berjalan | Cakupan | Bulan Ini   | Bulan<br>Berjalan |
| PENGELUARAN<br>BLUD | 2.325.500.000 | 100 %  | 52.213.917  | 52.213.917        | 2,2 %   | 139.252.666 | 191.466.583       | 8,2 %   | 196.847.995 | 388.314.578       | 16,7 %  | 143.946.157 | 532.260.73        |
| PENERIMAAN<br>BLUD  | 2.325.500.000 | 100 %  | 224.343.021 | 224.343.021       | 9,6 %   | 225.280.764 | 449.623.785       | 19,3 %  | 226.307.281 | 675.931.066       | 29,1 %  | 217.830.335 | 893.761.40        |
| вок                 | 1.215.779.000 | 100 %  | 0           | 0                 | 0,0 %   | 0           | 0                 | 0,0 %   | 0           | 0                 | 0,0 %   | 0           | 0                 |